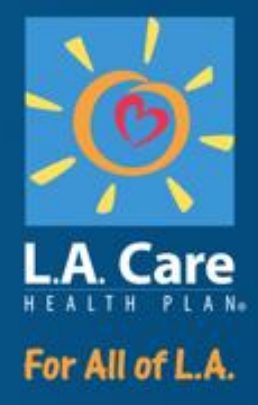

# Provider Portal Member Service Authorization Request (SAR) Training Course

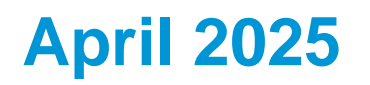

PL2316 0525

#### **Course Overview**

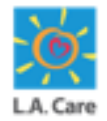

Welcome to the **Provider Portal** course.

This course will introduce you to L.A. Care's Provider Portal platform and provide a step-by-step guide for the **Provider Portal Admin User Role** function.

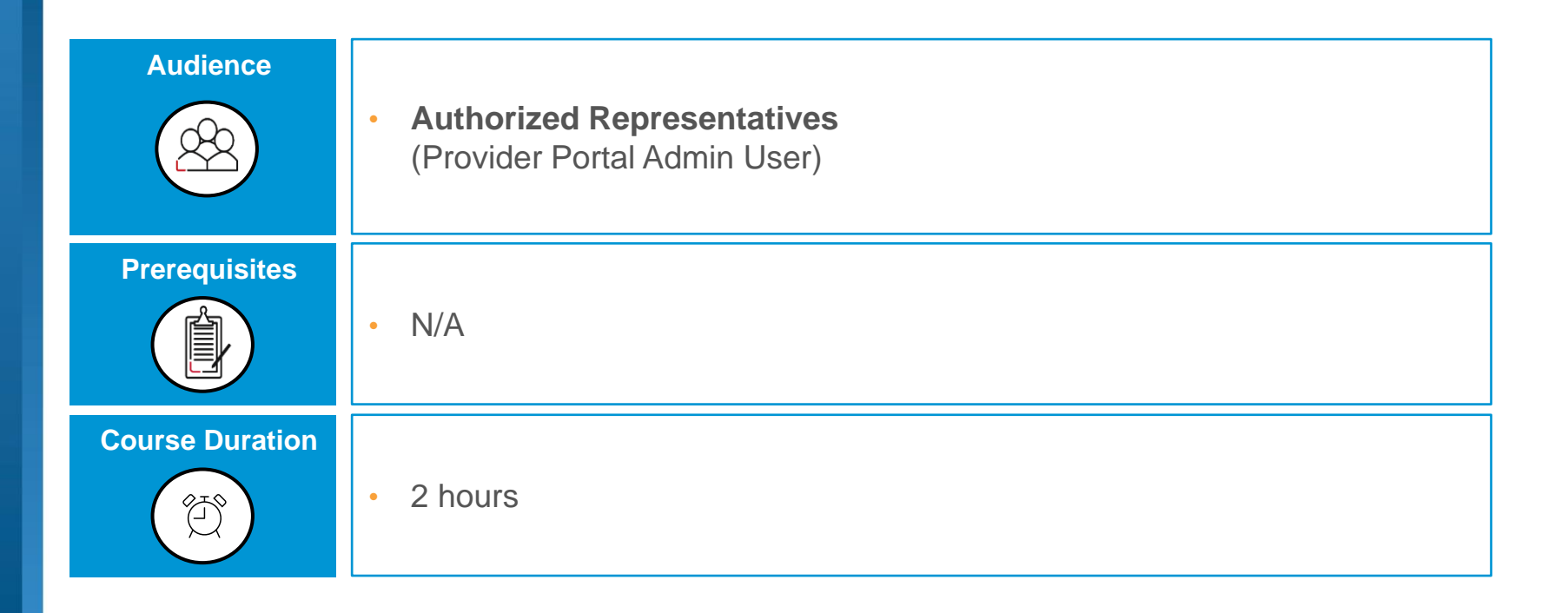

#### **Course Agenda**

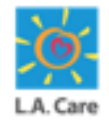

Let's look at the course agenda.

| Module Name                                           | Duration   |
|-------------------------------------------------------|------------|
| Introduction                                          | 5 minutes  |
| Module 1: Introduction to Provider Portal             | 10 minutes |
| Module 2: Account Activation & Registration Process   | 20 minutes |
| Module 3: Service Authorization Request (SAR) Process | 30 minutes |
| LIVE DEMO                                             | 20 minutes |
| Course Summary/Questions                              | 10 minutes |

## **Course Objectives**

After completing this course, you will be able to:

- Access Provider Portal (login, logout, access homepage)
- Perform general SAR user activities (Complete/Respond to SAR Requests);
- Perform General Provider Portal functions.

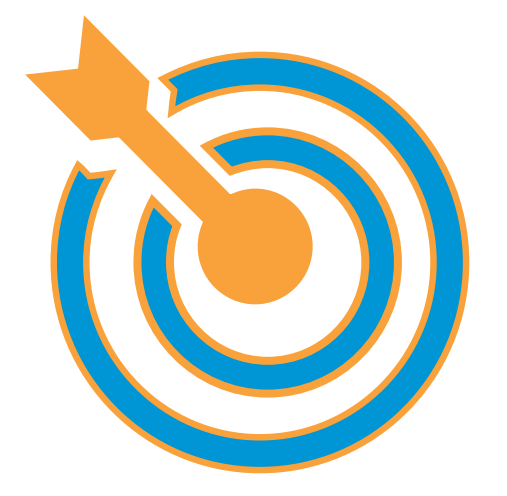

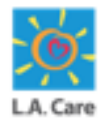

# **Key Terms**

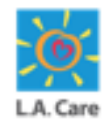

Below are some of the key terms to keep in mind:

| Term                  | Description                                                                                                    |
|-----------------------|----------------------------------------------------------------------------------------------------|
| Key Entity<br>Contact | The <b>primary individual</b> responsible for managing and overseeing interactions<br>and communications between the Provider/Provider Group and L.A. Care. Key<br>Entity Contact ensures the organization's compliance with portal use protocols<br>and acts as a liaison to streamline operations and resolve issues effectively.                         |
| User                  | An <b>individual who has been granted access</b> to the portal to perform specific tasks or functions based on their role within a provider entity or organization. Users can include healthcare providers, administrative staff, or other personnel involved in managing services and communication with L.A. Care.                                        |
| Contact               | An <b>individual designated by a provider entity or organization</b> who is<br>responsible for specific roles or communications within the portal. Contacts are<br>typically associated with tasks, such as managing service authorizations,<br>submitting documentation, or responding to inquiries. Once a User has been<br>added, they become a Contact. |
| Account               | An "Account" represents a Provider Profile on the Provider Portal. Users can have access to multiple provider accounts based on their contract relationship/affiliation with L.A. Care                                                                                                    |
| "PPA"                 | Provider Portal Admin                                                                                                    |

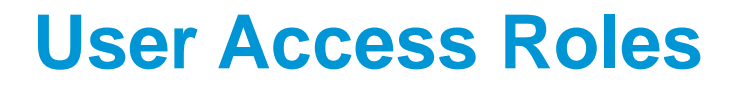

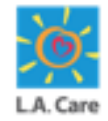

#### Provider Portal Roles – EXTERNAL- Updated March 2025

|                    | PROVIDER PORTAL                                             | ENTITY KEY CONTACT                                                                                        | BILLING / MSO /                            | GENERAL /                                      |
|--------------------|-------------------------------------------------------------|----------------------------------------------------------------------------------------------------|--------------------------------------------|------------------------------------------------|
|                    | ADMIN USER                                                  | & ATTESTATION USER                                                                                        | CLAIM USER                                 | AUTHORIZED USER                                |
| ROLE               | Administers portal access and settings.                     | Administers portal access and compliance attestations.                                                    | Manages billing, MSO tasks,<br>and claims. | Accesses the portal for authorized activities. |
| CAN VIEW           | Can view/access general eligibility for                     | Can view/access general eligibility for                                                                   | Can view/access general eligibility for    | Can view general eligibility for assigned      |
|                    | assigned and unassigned members.                            | assigned and unassigned members.                                                                          | assigned and unassigned members.           | and unassigned members.                        |
|                    | Can view assigned members: claims RA                        | Can view assigned members: claims RA                                                                      | Can view assigned members: claims RA       | Can view members: plan, coverage and           |
|                    | level, auth, plan, coverage and benefits                    | level, auth, plan, coverage and benefits                                                                  | level, auth, plan, coverage and benefits   | benefits details. <b>*Can only view claim</b>  |
|                    | details.                                                    | details.                                                                                                  | details.                                   | <b>header detail.</b>                          |
|                    | Can view extensive detailed                                 | Can view extensive detailed                                                                               | Can view extensive detailed                | Can view extensive detailed                    |
|                    | provider/practitioner/facility level                        | provider/practitioner/facility level                                                                      | provider/practitioner/facility level       | provider/practitioner/facility level           |
|                    | information                                                 | information.                                                                                              | information.                               | information.                                   |
| ADD'L<br>FUNCTIONS | <ul><li>User Management</li><li>User Registration</li></ul> | <ul> <li>Attestations and<br/>Remediations</li> <li>User Management</li> <li>User Registration</li> </ul> |                                            |                                                |

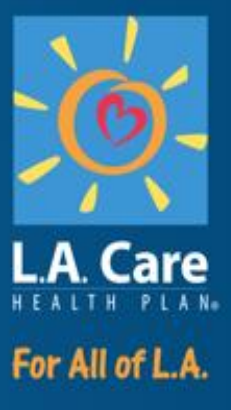

#### Module 1: Introduction to Provider Portal

## **Module Objectives**

After completing this module, you will be able to:

- Login to and Logout from Provider Portal.
- Access the Provider Portal Homepage.

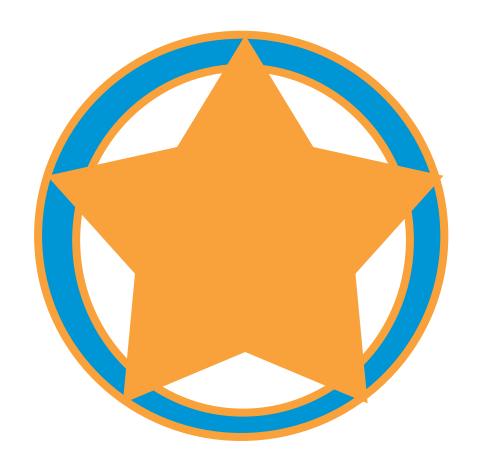

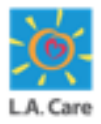

#### **Provider Portal – Overview**

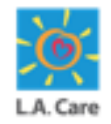

The Provider Portal is a comprehensive online platform designed to facilitate seamless interaction between healthcare providers and the L.A. Care administrative system.

It offers a range of features and tools to enhance operational efficiency, improve communication, and support data-driven decision-making.

By understanding the different user roles and access levels, providers can effectively utilize the portal to meet their specific needs.

Let's get started with the Provider Portal login.

# **Login and Security**

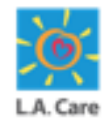

The steps to login to the Provider Portal are outlined below:

- 1. Use <u>lacare.org/providers</u> URL to navigate to the Provider Portal.
- 2. Under the **For Contracted Providers** section, click the **Sign-in to Provider Portal** button to open the Microsoft Sign-in page.

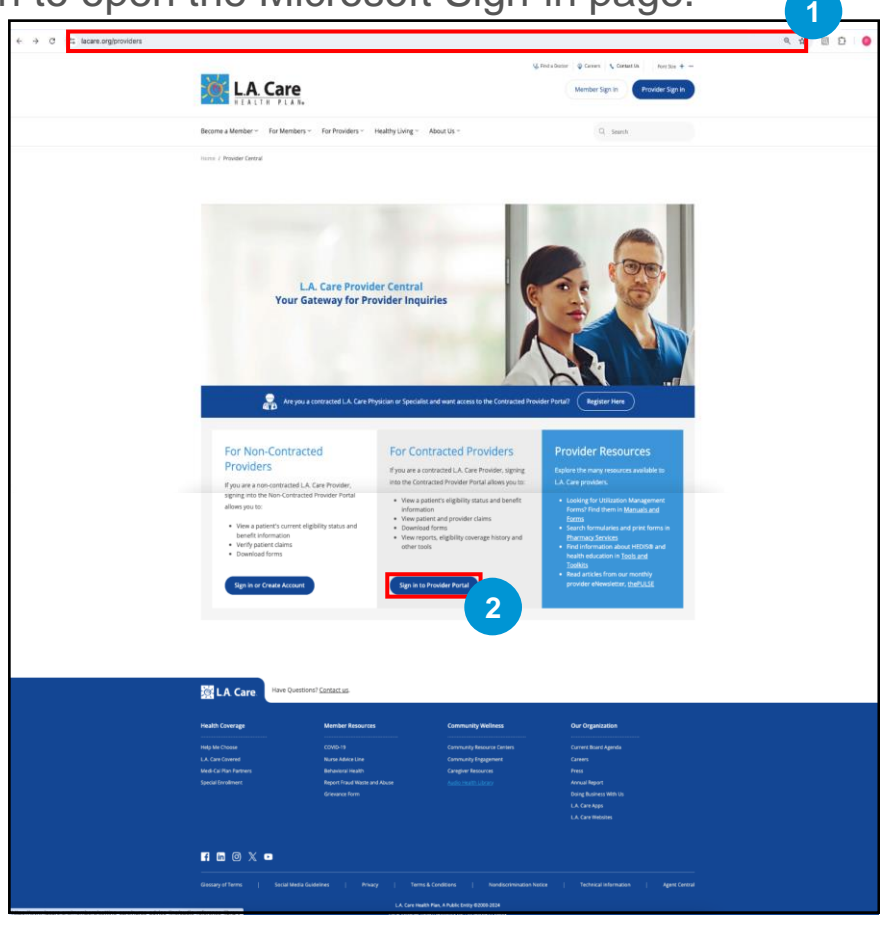

# Login and Security (Cont'd)

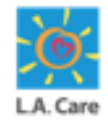

The steps to login to the Provider Portal are outlined below:

- 3. On the Microsoft Sign in page, enter your login credentials (**Username** and **Password**) and click **Sign in** to log into your account.
- 4. Upon successful login, you will land on the Provider Portal Homepage.

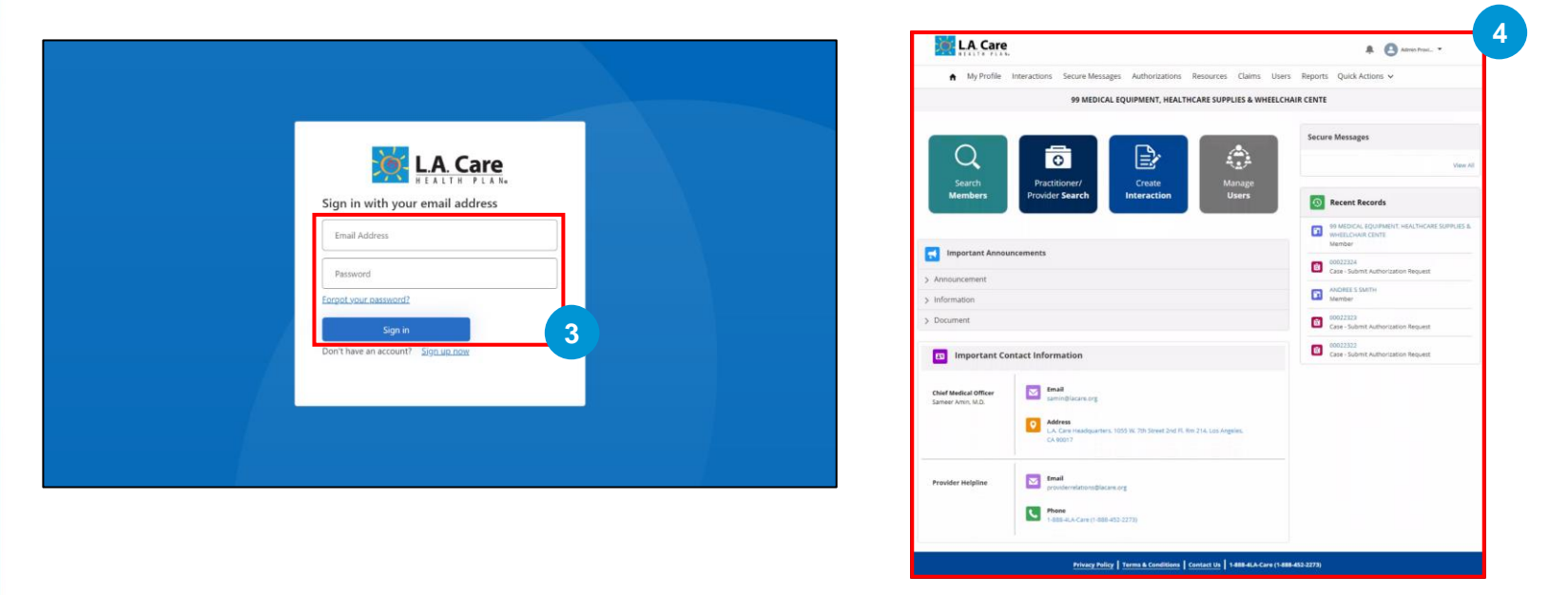

Next, let's see how you can log out of Provider Portal.

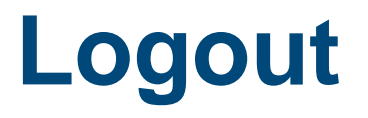

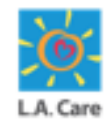

The steps to logout of Provider Portal are outlined below:

- 1. Click the User's name on the top right.
- 2. Select the **Log Out** option from the dropdown. You will be redirected to the LA Care website.

| <ul> <li>My Profile</li> </ul>             | Interactions Secure Messages                   | Authorizations Attestations                | Remediations Resou | rces Clai Home |      |
|--------------------------------------------|------------------------------------------------|--------------------------------------------|--------------------|----------------|------|
|                                            | А                                              | LTAMED HEALTH NETWORK INC                  | manualload         | Log Out        |      |
| Q                                          |                                                |                                            | Sec                | ure Messages   | View |
| Search<br>Members                          | Practitioner/<br>Provider <b>Search</b>        | Create<br>Interaction                      | 0                  | Recent Records |      |
| Important Announ                           | cements                                        |                                            |                    |                |      |
| > Information                              |                                                |                                            |                    |                |      |
| > Document                                 |                                                |                                            |                    |                |      |
| 🖪 Important Con                            | tact Information                               |                                            |                    |                |      |
| Chief Medical Officer<br>Sameer Amin, M.D. | Email<br>samin@lacare.org                      |                                            |                    |                |      |
|                                            | Address<br>LA. Care Headquarters, 105<br>90017 | S W. 7th Street 2nd Fl. Rm 214, Los Angele | i, CA              |                |      |
| Provider Helpline                          | Email<br>providerrelations@lacare.or           | g                                          |                    |                |      |

Next, let's explore the Provider Portal Homepage.

# Homepage – Overview

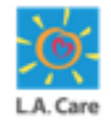

The Homepage of the Provider Portal is the main or introductory page of the Provider Portal. It serves as the starting point for navigation and provides an overview of what the Provider Portal offers.

The Homepage module will familiarize you with the navigational elements and standard features available on the Provider Portal Homepage. Access levels on the Provider Portal vary based on user type. In this module, we will explore:

- Provider Portal Admin Homepage View
- General User Homepage View

Next, let's review the components of the Provider Portal Admin Homepage.

# Homepage – Provider Portal

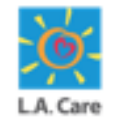

As a Provider Portal User, you can view the following key components on the Provider Portal Homepage:

- 1. L.A. Care Logo
- 2. Notifications Icon
- 3. User Icon
- 4. Menu Items
- 5. Account Details
- 6. Quick Action Tiles
- 7. Secure Messages Section
- 8. Important Announcements Section
- 9. Recent Records Section
- 10. Important Contact Information Section
- 11. Footer Section

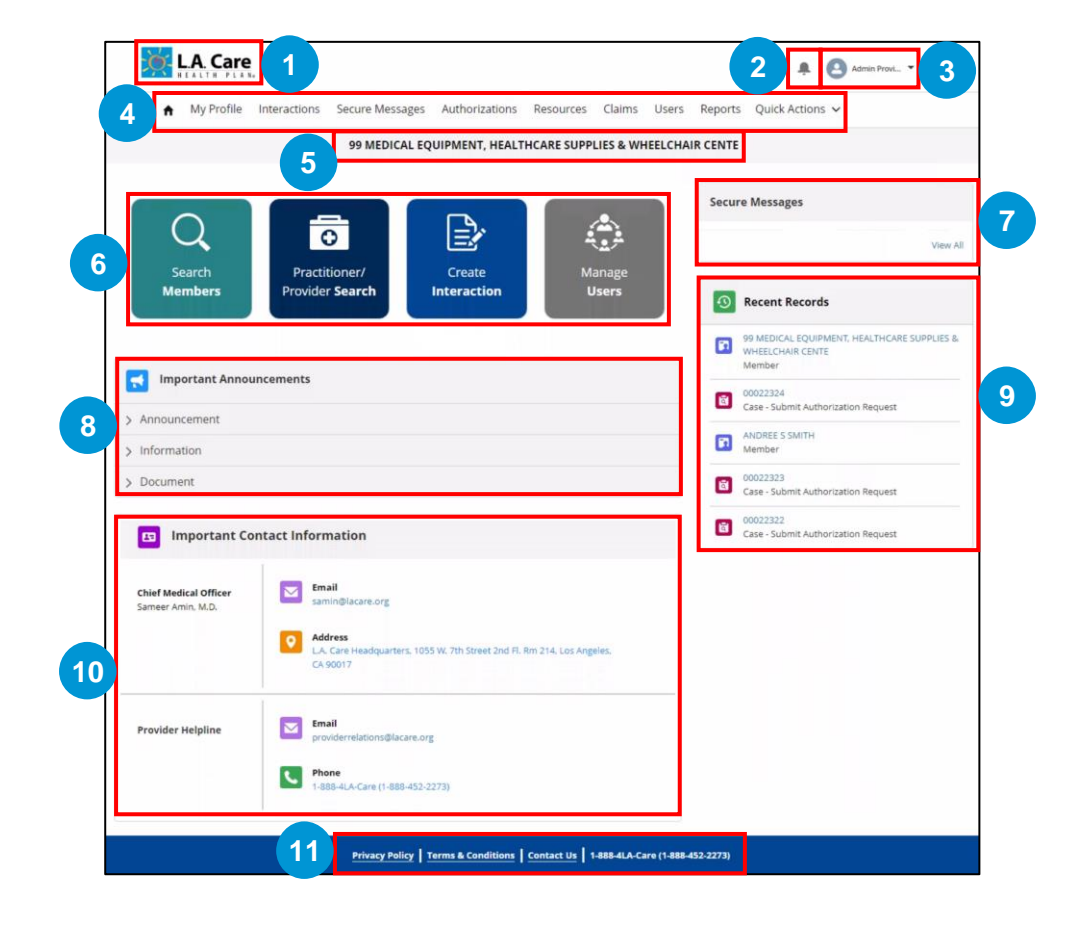

Next, let's discuss each of these components in detail to ensure you can effectively utilize all the features available on the Provider Portal Homepage.

14 ••

#### **Module Summary**

Now that you have completed this module, here is the summary of what you have learnt, how to:

- Login to the Provider Portal using your login credentials.
- Logout from Provider Portal, navigate to the User Profile and click Logout.
- Access the Provider Portal Homepage.

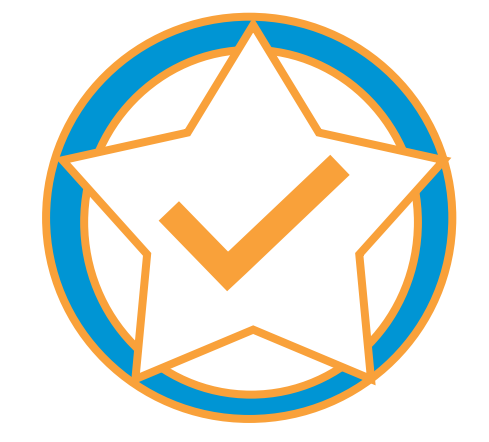

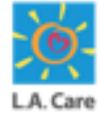

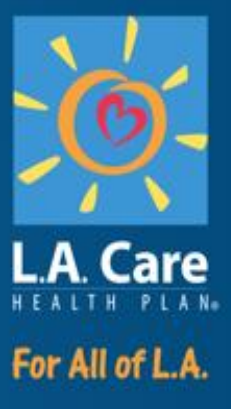

# Module 2: Account Activation & Registration Process

#### **Account Activation Emails**

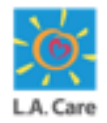

Once the user has been added to the account, they will automatically receive an account activation email at their registered email address.

For existing contacts (users), the email confirms that they have been added to the account. For new contacts, the email includes a link to follow the Microsoft Registration process and access the Provider Portal Homepage.

Next, let's review a sample email for both existing and new contacts.

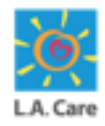

# Account Activation Emails – New User

The subject line for the new user account activation email will be as follows: "Welcome to the L.A. Care Provider Portal: Verify your account"

The key information available in the account activation email for a new user will be:

- 1. Confirmation Section: In this section, you will get a confirmation that you have been registered to the Provider Portal.
- 2. Call to Action Section: In this section, you will find the Register button to activate your Provider Portal account.
- 3. Contact and Additional Details Section: In this section, you will find important instructions and the L.A. Care helpdesk contact information.

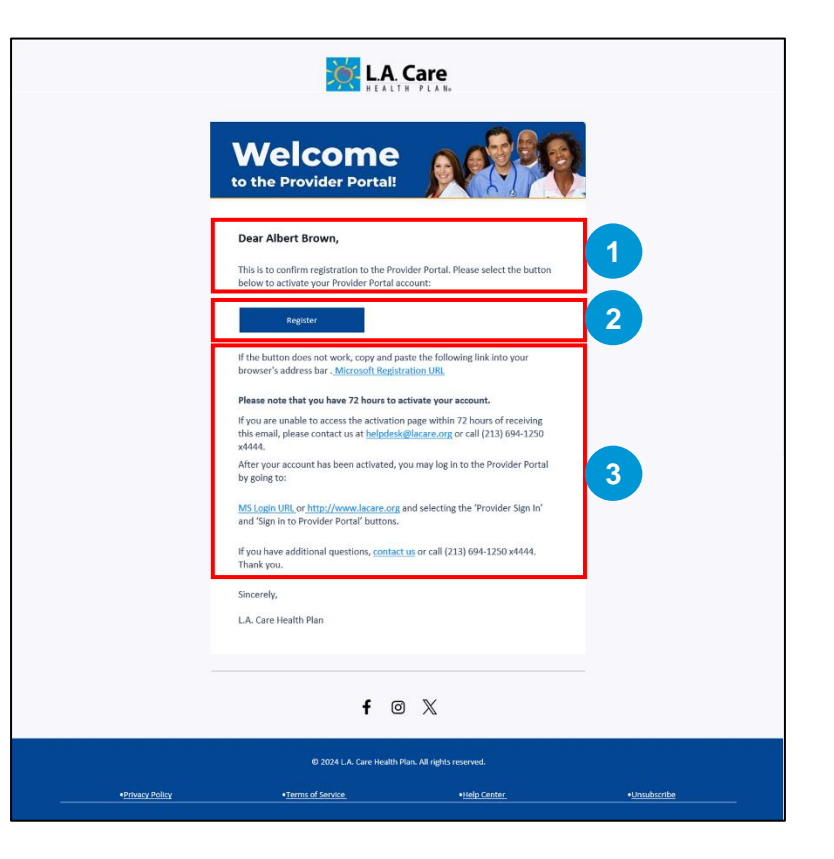

Next, let's see how the Provider Registration process is performed.

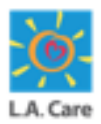

# Account Activation Emails – Existing User

The subject line for the existing user account activation email will be as follows: "Welcome to the L.A. Care Provider Portal: You have been added to an account"

The key information available in the account activation email for an existing user will be:

- 1. **Confirmation Section**: In this section, you will get a confirmation that your account has been activated.
- 2. Call to Action Section: In this section, you will find the Log in to Provider Portal button and the MS Login links, which will direct you to the Provider Portal login page. Using your login credentials, you can access the Provider Portal and the account to which you have been added.
- 3. **Contact details**: In this section, you will find the contact information in case you have any questions.

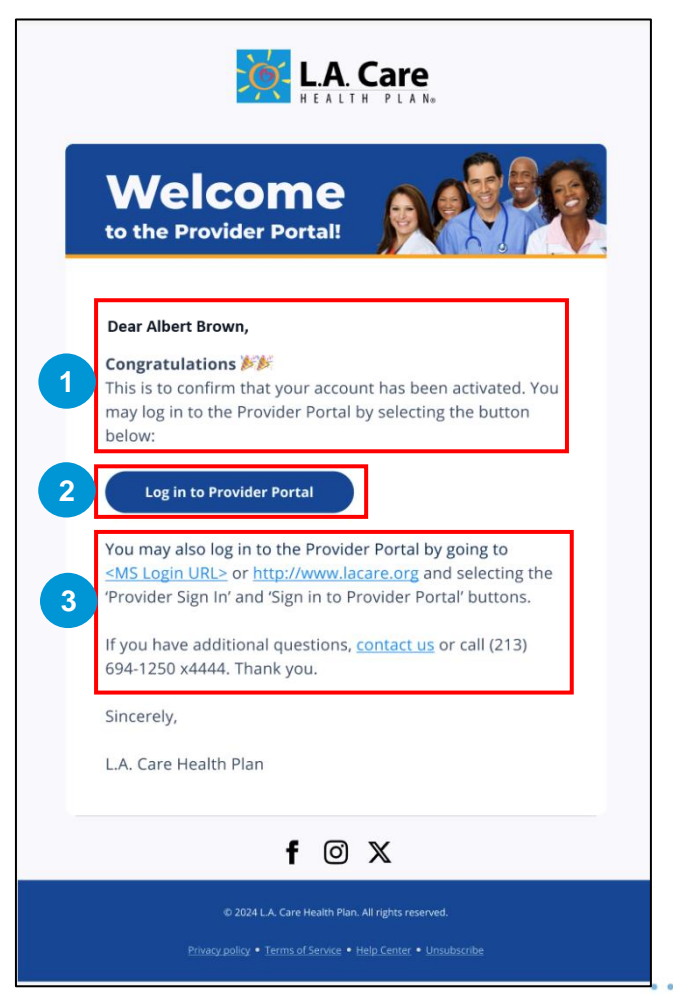

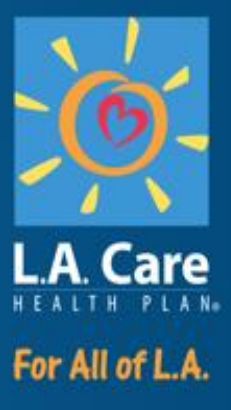

#### **Provider Registration**

# **Provider Registration - Overview**

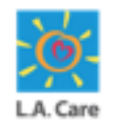

To streamline the process for providers to register and manage their services on the Provider Portal, they must complete the Microsoft Registration process. This ensures a secure and efficient onboarding experience.

Upon receiving the account activation email, new users need to click the **Register** button or the **Microsoft Registration URL** link to access the L.A. Care login page and complete the Microsoft Registration process. Existing users can directly log in to the Provider Portal using their login credentials.

Next, let's see how a new user can perform Microsoft Registration and access Provider Portal.

#### **Provider Registration**

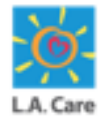

New users will need to perform the following steps to activate their Provider Portal account:

1. After clicking the **Register** button or the **Microsoft Registration URL** link, you will be directed to the **L.A. Care Login Page.** Click **Sign up now**.

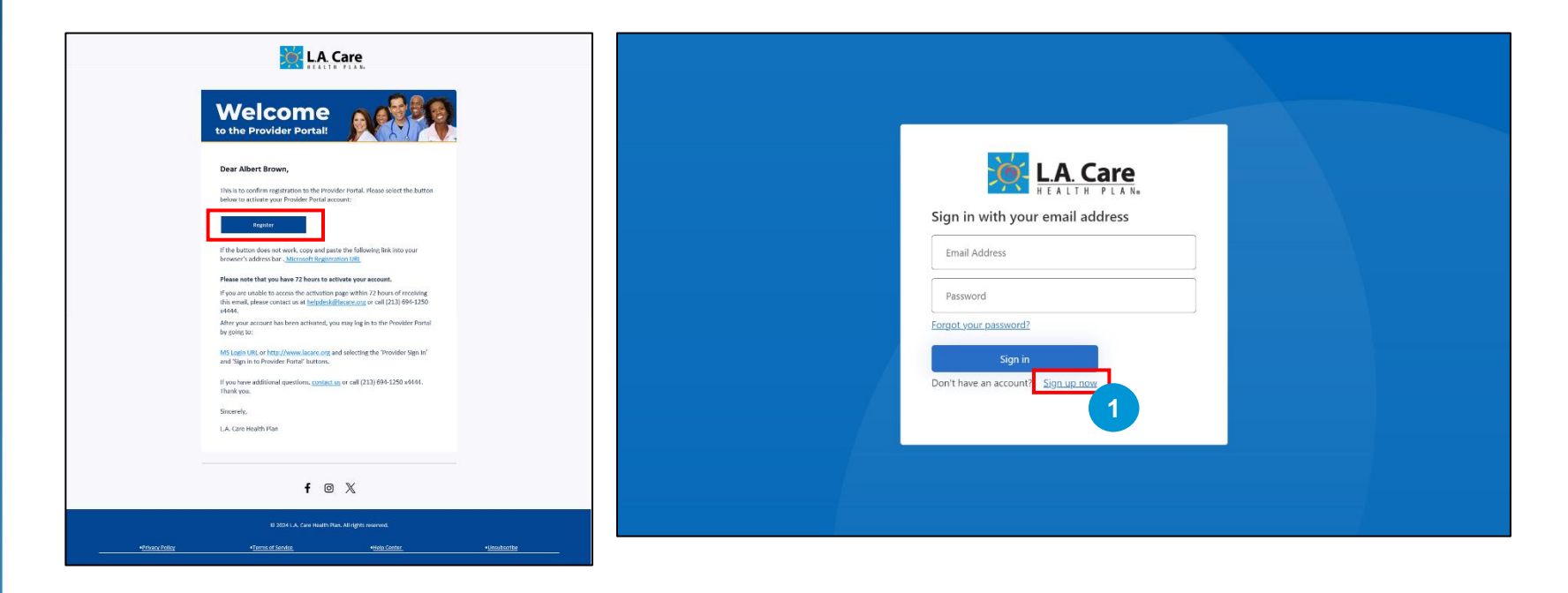

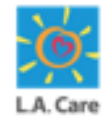

New users will need to perform the following steps to activate their Provider Portal account:

- 2. After clicking **Sign up now**, you will be directed to the **Sign-up** page. In the **Email Address** field, enter the email address where you received the account activation email.
- 3. Next, click Send verification code.

| < |                                                      |  |
|---|------------------------------------------------------|--|
|   | Verification is necessary. Please click Send button. |  |
|   | Email Address 2                                      |  |
|   | Send verification code                               |  |
|   | New Password                                         |  |
|   | Confirm New Password                                 |  |
|   | Display Name                                         |  |
|   | Given Name                                           |  |
|   | Surname                                              |  |
|   | Create                                               |  |

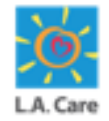

New users will need to perform the following steps to activate their Provider Portal account:

- 4. In the **Verification code** field, enter the 6-digit numeric verification code that was sent to the email address you entered in the **Email address** field.
- 5. Click Verify code.

| Cancel                                             |  |
|----------------------------------------------------|--|
| 4 Verification code<br>5 Verify code Send new code |  |
| New Password Confirm New Password                  |  |
| Display Name                                       |  |
| Given Name                                         |  |

<u>Note</u>: If you don't receive the code, you can click **Send new code** to request for a new code.

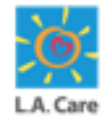

New users will need to perform the following steps to activate their Provider Portal account:

6. Next, enter the appropriate data in the New Password, Confirm New Password, Display Name, Given Name, and Surname fields. The New Password and Confirm New Password and fields are mandatory to proceed further, and the password entered in these two fields should match.

| Cancel                                                                                                    |  |
|----------------------------------------------------------------------------------------------------|--|
| Change e mail          New Password         Confirm New Password         Display Name         Given Name         Surname |  |

#### 7. Click Create.

**Note**: The information provided during Microsoft registration will update the existing user and contact details in the system, except for the email address. If you will try to input a different email address, the registration will be rejected.

Next, let's review the possible errors you might encounter on this screen.

# **Provider Registration – Errors**

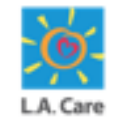

The following errors might occur while performing the Microsoft Registration:

 If you click Create without entering a password in the New Password and Confirm Password fields, you will receive the error message: "A required field is missing. Please fill out all required fields and try again." Additionally, other error message(s): "The information is required." indicating the specific fields that are required will be displayed as highlighted below.

| Cancel  Change e-mail  Cancel  Cancel  Change e-mail                                                   |  |
|----------------------------------------------------------------------------------------------------|--|
| This information is required.<br>New Password<br>This information is required.<br>Confirm New Password |  |
| Display Name Given Name Surname                                                                        |  |
| Create                                                                                                 |  |

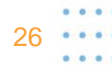

# **Provider Registration – Errors** (Cont'd)

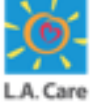

The following errors might occur while performing the Microsoft Registration:

2. If the passwords in the **New Password** and **Confirm Password** fields do not match, you will receive the error message: "The password entry fields do not match. Please enter the same password in both fields and try again."

| Cancel<br>The password entry fields do not match. Please enter the tame password in both fields and try again.<br>Le-mail address verified. You can now continue.<br>Albertbrown@lacare.org<br>Change e-mail |   |
|----------------------------------------------------------------------------------------------------|---|
|                                                                                                    |   |
| Display Name                                                                                                    |   |
| Given Name Surname                                                                                                    |   |
| Create                                                                                                    | • |

# **Provider Registration – Errors** (Cont'd)

The following errors might occur while performing the Microsoft Registration:

3. If the passwords in the **New Password** and **Confirm Password** field do not meet the required criteria, you will get the below highlighted error message.

| Cancel<br>Cancel<br>Change e-mail<br>Cancel<br>Change e-mail                                                                                                    | A |
|----------------------------------------------------------------------------------------------------|---|
| 8-16 characters, containing 3 out of 4 of the following:<br>Lowercase characters, uppercase characters, digits (0-9), and<br>one or more of the following symbols: @ # \$ % ^ & * + =<br>(1 () \\`, ? / ` ~ "();<br> |   |
| Confirm New Password                                                                                                    |   |
| Display Name                                                                                                    |   |
| Given Name                                                                                                    |   |
| Surname                                                                                                    | • |

# **Provider Registration – Errors** (Cont'd)

The following errors might occur while performing the Microsoft Registration:

4. If you try to register an existing user, you will get the error message: "A user with the specified ID already exists. Please choose a different one."

| A user with<br>different o<br>E-mail add<br>Albertb | h the specified ID already exists. Please choose a<br>ne.<br>tress verified. You can now continue.<br>rrown@lacare.org<br>Change e-mail |  |
|-----------------------------------------------------|----------------------------------------------------------------------------------------------------|--|
| Albert                                              | • Brown                                                                                                    |  |
| Albert<br>Brown                                     |                                                                                                    |  |

Next, let's resume the Microsoft registration process.

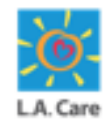

New users will need to perform the following steps to activate their Provider Portal account:

- 8. In the **Country Code** field, enter the country/region code using the drop-down list and in the **Phone Number** field, enter your phone number.
- 9. After entering country code and phone number, the **Send Code** and **Call Me** buttons will be enabled. Based on your preference, click one of these buttons to proceed further:
- Send Code: The verification code will be sent to your phone number via text message.
- Call Me: You will receive a call with the verification code.

| Cancel                                                                                                |  |
|----------------------------------------------------------------------------------------------------|--|
| Enter a number below that we can send a code via SMS or<br>phone to authenticate you.<br>Country Code |  |
| 8 Country/Region ~<br>Phone Number                                                                    |  |
| Phone number                                                                                          |  |
| 9<br>Call Me                                                                                          |  |
|                                                                                                    |  |

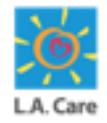

New users will need to perform the following steps to activate their Provider Portal account:

- 10. In the **Verification Code** field, enter the 6-digit numeric verification code which is sent to the phone number you entered in the previous step.
- 11. Click Verify code.

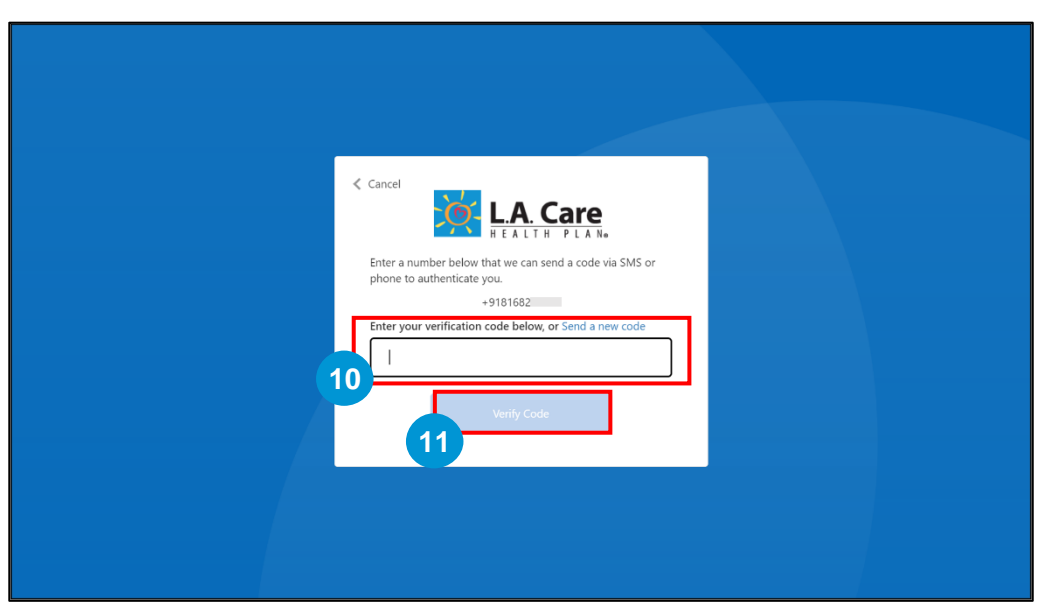

**Note:** The **Verify Code** button will enable after entering the verification code.

After entering the verification code, you will be directed to the Enter User Information page. Next, let's see what details are to be entered on the Enter User Information page.

#### **Enter User Information**

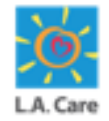

After completing the Microsoft Registration process, users must fill out the **Enter User Information** form to proceed further. This is a one-time process for the new users.

The Enter User Information form is divided into two sections:

- Personal Information: In this section, ensure that the personal details of the user in all the mandatory fields such as First Name, Last Name, etc. are accurately populated. The mandatory fields are marked with asterisk (\*).
- Contact Information: In this section, enter the contact details of the user in the Phone field, which is a mandatory field.

| S                                      | alesforce<br>albert@lacvoicecrm.devpro Log Ou |
|----------------------------------------|-----------------------------------------------|
| nter User Informa<br>→ Personal Inform | n <b>tion</b>                                 |
| Salutation                             | * First Name                                  |
| None                                   | Albert                                        |
| Middle Name                            | *Last Name                                    |
|                                        | Brown                                         |
| Suffix                                 | Primary Language                              |
|                                        | None                                          |
|                                        | · · ·                                         |
| Gender                                 | Date of Birth                                 |
| Gender                                 | Date of Birth                                 |

| * Phone                 | Fax                    |
|-------------------------|------------------------|
| 8168281682              |                        |
| Mailing Street          | Mailing State/Province |
| Mailing Zip/Postal Code | Mailing Country        |
| Company Email           |                        |
| pua@tte.com             |                        |
|                         |                        |
|                         | Nex                    |

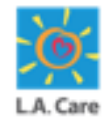

The users will have to perform the following steps to fill in the **Enter User Information** form:

1. In the **Contact Information** section, enter your phone number in the **Phone** field. This will ensure that all the mandatory fields are complete.

| Enter User Information   Salutation *First Name  None Albert   Middle Name *Last Name   Brown Brown   Suffix Primary Language  None ÷   Gender Date of Birth  None ÷   Secondary LanguageNone  None ÷                                                                                                    | sale                   | lbert@lacvoicecrm.devpro Log Out |
|----------------------------------------------------------------------------------------------------|------------------------|----------------------------------|
| ✓ Personal Information         Salutation       * First Name        None       Albert         Middle Name       * Last Name         Brown       Brown         Suffix       Primary Language        None       •         Gender       Date of Birth        None       •         Secondary Language       •        None       •         Secondary Language       •        None       •         Secondary Language       •        None       •         *       Fax | Enter User Information |                                  |
| Salutation *First Name  None Albert   Middle Name *Last Name   Brown Brown   Suffix Primary Language  None ÷   Gender Date of Birth  None im   Secondary Language im  None im   Secondary Language im  None im   Secondary Language im  None im   Secondary Language im  None im                                                                                                    | ✓ Personal Informatio  |                                  |
| None Albert   Middle Name * Last Name   Brown   Suffix Primary Language  None +   Gender Date of Birth  None +   Secondary Language  None   +   * Contact Information   Fax                                                                                                    | Salutation             | *First Name                      |
| Middle Name * Last Name   Brown   Suffix   Primary Language  None   Gender   Date of Birth  None   Secondary Language  None   Secondary Language  None   *     Fax                                                                                                    | None 🔹                 | Albert                           |
| Brown   Suffix   Primary Language  None   Gender   Date of Birth  None   Secondary Language  None   Secondary Language  None   Fax                                                                                                    | Middle Name            | *Last Name                       |
| Suffix Primary Language<br>None  Gender Date of Birth<br>None Secondary Language<br>None Fax                                                                                                    |                        | Brown                            |
| None   Gender   Date of Birth  None   *     Secondary Language  None   *     *   Contact Information     *   Fax                                                                                                    | Suffix                 | Primary Language                 |
| Gender Date of Birth None  Secondary Language None  Contact Information  Phone Fax                                                                                                    |                        | None +                           |
| None  Secondary Language None  Contact Information  Fax  Fax                                                                                                    | Gender                 | Date of Birth                    |
| Secondary LanguageNone  Contact Information  Phone Fax                                                                                                    | None                   | ä                                |
| None   Contact Information  Phone Fax                                                                                                    | Secondary Language     |                                  |
| Contact Information     Fax                                                                                                    | None                   |                                  |
| Contact Information     Fax                                                                                                    |                        |                                  |
| *Phone Fax                                                                                                    | ✓ Contact Information  |                                  |
|                                                                                                    | * Phone                | Fax                              |
|                                                                                                    |                        |                                  |

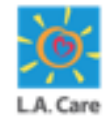

The users will have to perform the following steps to fill in the **Enter User Information** form:

2. Scroll to the bottom of the page and click **Next** to proceed further.

| Middle Name             | * Last Name              |  |
|-------------------------|--------------------------|--|
|                         | Brown                    |  |
| Suffix                  | Primary Language         |  |
|                         | English 🛟                |  |
| Gender                  | Date of Birth            |  |
| Male 🗘                  | Jul 12, 1997 🛗           |  |
| Secondary Language      |                          |  |
| None                    |                          |  |
|                         |                          |  |
| ✓ Contact Information   |                          |  |
| * Phone                 | Fax                      |  |
| 81682.81682             |                          |  |
| Mailing Street          | Mailing State/Province   |  |
|                         |                          |  |
| Mailing Zip/Postal Code | Mailing Country          |  |
|                         |                          |  |
| Company Email           |                          |  |
| pua@tte.com             |                          |  |
|                         |                          |  |
|                         |                          |  |
|                         | 2 Next                   |  |
| © 2024 Salesforce, I    | nc. All rights reserved. |  |

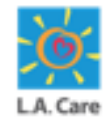

The users will have to perform the following steps to fill in the **Enter User Information** form:

3. Review the entered details and click Login.

|                                                                                                    | albert@lacvoicecrm.devpro Log Out                                                                           |
|----------------------------------------------------------------------------------------------------|----------------------------------------------------------------------------------------------------|
| Enter User Information                                                                               | on                                                                                                    |
| *Name<br>Salutation<br>Mr.<br>Middle Name<br>Suffix<br>Gender<br>Male<br>Secondary Language          | First Name<br>Albert<br>Last Name<br>Brown<br>Primary Language<br>English<br>Date of Birth<br>July 12, 1997 |
| <ul> <li>✓ Contact Information</li> <li>Phone</li> <li>81682 81682</li> <li>Company Email</li> </ul> | n<br>Address<br>Fax                                                                                         |
| pua@tte.com                                                                                          | Previous Login 3                                                                                            |

<u>Note</u>: If you want to update the entered details, you can click **Previous**. You will be directed to the previous screen where you can edit the fields.

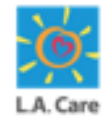

After clicking **Login**, the user is logged into Provider Portal for the first time. The Provider Portal Homepage displays. Here, you can check your username as highlighted below:

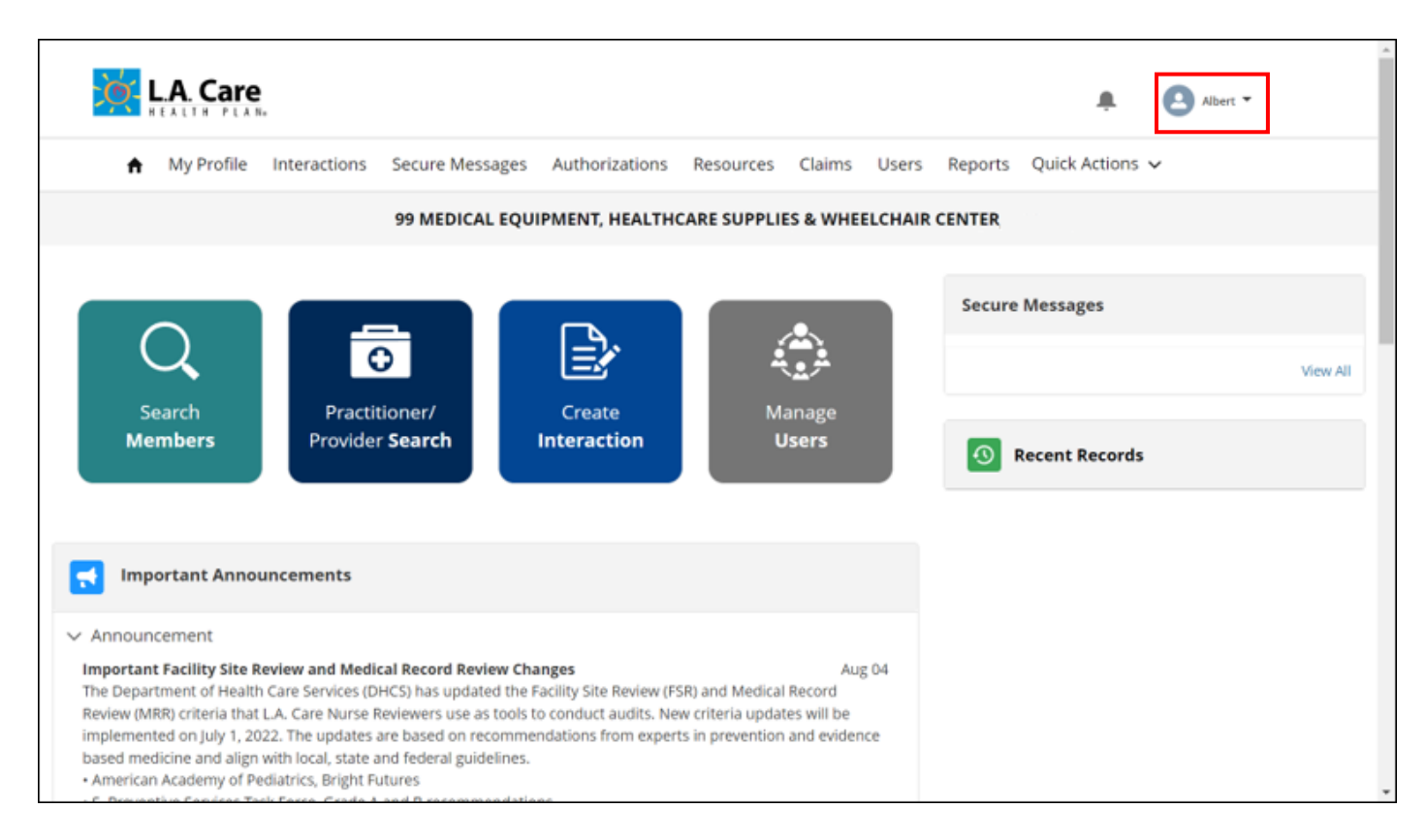

<u>Note</u>: The Provider Portal Homepage View will differ according to the user's assigned role. For example, if a user is assigned the Provider Portal Admin role, they will see the Provider Portal Admin Homepage view.

# **Module Summary**

Now that you have completed this module, here is the summary of what you have learnt, how to:

- Initiate Guided Registration on Provider Portal and IDT Console;
- Perform Microsoft Registration;
- Fill and submit the Enter User Information form; and,
- Switch Account.

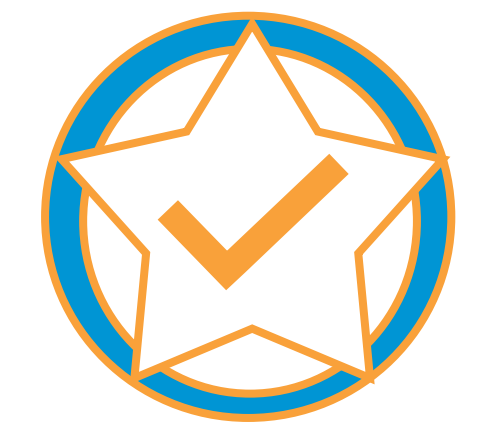

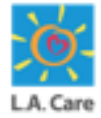

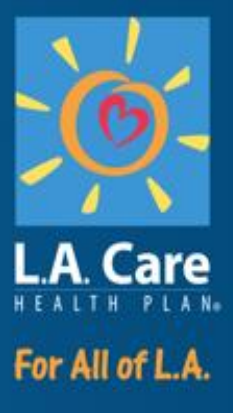

#### Module 3: D-SNP Member Initiated Service Authorization Request Process

#### **Module Overview**

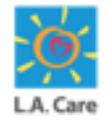

- The D-SNP Member-initiated Service Authorization Request (SAR) Reference Guide is a tool created to assist providers through the step-by-step process of using the SAR form on the Provider Portal.
- The SAR form requests authorization for specific medical services or treatments for patients.
- This Module will support PPGs in the following areas:
  - Receiving a SAR request
  - Accessing the SAR request in the Provider Portal
  - Viewing SAR information
  - Communicating with L.A. Care via the portal
  - Uploading relevant SAR documentation

#### **All Available SARs**

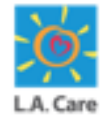

 The Service Authorization Request (SAR) form requests authorization for specific medical services or treatments for patients. Below is the list, not limited to, of SARs available in the L.A. Care Provider Portal. Note that this list is subject to change.

|                       | Acupuncture                                      |  |  |  |  |  |
|-----------------------|--------------------------------------------------|--|--|--|--|--|
|                       | Chiropractic                                     |  |  |  |  |  |
|                       | Dialysis Services                                |  |  |  |  |  |
|                       | DME - Incontinent & Medical Supplies             |  |  |  |  |  |
|                       | Hearing Aids / Services                          |  |  |  |  |  |
|                       | Home Health Services                             |  |  |  |  |  |
|                       | Home Infusion Services                           |  |  |  |  |  |
|                       | Hospice                                          |  |  |  |  |  |
|                       | Imaging & X-Rays                                 |  |  |  |  |  |
|                       | Lab Services                                     |  |  |  |  |  |
| Outpatient Benefits & | Non-Emergency Medical Transport (NEMT)           |  |  |  |  |  |
| Services              | Orthotics & Prostheses                           |  |  |  |  |  |
|                       | OT - PT - ST Therapy Services                    |  |  |  |  |  |
|                       | Outpatient Facility                              |  |  |  |  |  |
|                       | Outpatient Services                              |  |  |  |  |  |
|                       | Palliative Care                                  |  |  |  |  |  |
|                       | Radiation Therapy                                |  |  |  |  |  |
|                       | Sleep Study                                      |  |  |  |  |  |
|                       | Specialist & Non-Physician Practitioner Services |  |  |  |  |  |
|                       | Specialty Care Referrals                         |  |  |  |  |  |
|                       | Transgendered Services                           |  |  |  |  |  |
|                       | Vision Services                                  |  |  |  |  |  |

. . . .

#### **Accessing the SAR**

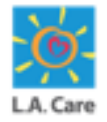

 Step 1a: Click the Notification Icon menu item on the Provider Portal Homepage to access the SAR.

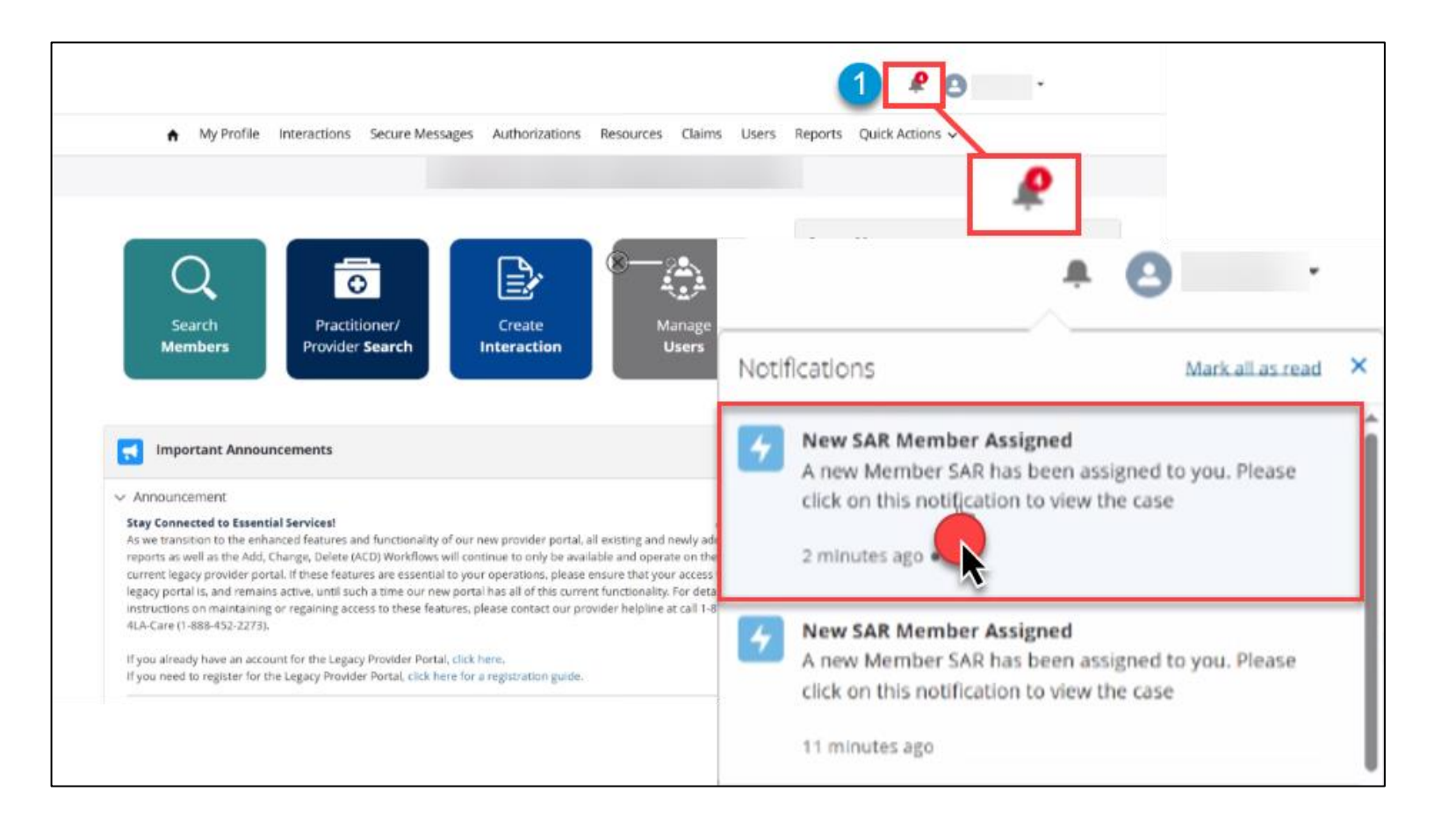

#### **Accessing the SAR**

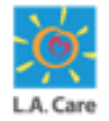

 Step 1b: Click the Interactions Tab and filter Member Initiated SAR - All to open the Member Initiated SARs assigned to your organization.

| 35 | Titems • | ises<br>Iember Initiated SAR - All 💌<br>Sorted by Case Number + Filtered by All cases | - Case | Record Type        |   |          |          |   |                               |     | Crea            | ite inter | action |
|----|----------|---------------------------------------------------------------------------------------|--------|--------------------|---|----------|----------|---|-------------------------------|-----|-----------------|-----------|--------|
|    |          | Case Nu † V Contact Name                                                              | ~ !    | Subject            | J | Status 🗸 | Priority | ~ | Case Owner Alias 🗸            | Dat | e/Time Opened   | ~         |        |
|    | 1        | 00031579                                                                              |        | Member SAR Request |   | New      | Medium   |   |                               | 1/2 | 8/2025, 9:19 AM |           |        |
|    | 2        | 00031604                                                                              |        | Member SAR Request |   | New      | Medium   |   |                               | 1/2 | 8/2025, 1:15 PM |           |        |
|    | 3        | 00031740                                                                              |        | Member SAR Request |   | New      | Medium   |   |                               | 1/2 | 9/2025, 6:35 PM |           |        |
|    | 4        | 00032038                                                                              |        | Member SAR Request |   | Pending  | Medium   |   | CSC Member Services Team Lead | 2/4 | /2025, 9:04 AM  |           |        |
|    | 5        | 00032111                                                                              |        | Member SAR Request |   | New      | Medium   |   |                               | 2/4 | /2025. 3:57 PM  |           |        |
|    | 6        | 00032114                                                                              |        | Member SAR Request |   | New      | Medium   |   |                               | 2/4 | /2025. 4:04 PM  |           |        |
|    | 7        | 00032115                                                                              |        | Member SAR Request |   | New      | Medium   |   |                               | 2/4 | /2025, 4:09 PM  |           |        |
|    | 8        | 00032117                                                                              |        | Member SAR Request |   | New      | Medium   |   |                               | 2/4 | /2025, 4:17 PM  |           |        |
|    | 9        | 00032118                                                                              |        | Member SAR Request | 1 | New      | Medium   |   |                               | 2/4 | /2025. 4:22 PM  |           |        |
|    | 10       | 00032538                                                                              |        | Member SAR Request |   | New      | Medium   |   |                               | 2/7 | /2025, 12:25 PM |           |        |

# Viewing the SAR

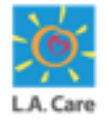

- Step 1: Each Member Initiated SAR contains segmented information and tabs that provide case details:
  - Detail SAR Information
  - Documents Files Uploaded from the Group L.A. Care
  - Chatter Communication between the organization and L.A. Care

| ee Status Sub Status<br>ember SAR Request New In progress     |                               |   |
|---------------------------------------------------------------|-------------------------------|---|
|                                                               |                               |   |
| tail Documents Chatter                                        |                               |   |
|                                                               |                               |   |
| <ul> <li>Californiew</li> </ul>                               |                               |   |
| Case Record Type                                              | Case Owner                    |   |
| Member SAR Request                                            | Ø 🖸                           | Ŷ |
| Status                                                        | Sub Status                    |   |
|                                                               | In progress                   |   |
| New                                                           | e in progress                 |   |
| New<br>Benefit Quoting Case                                   | Subject                       |   |
| New<br>Benefit Quoting Case<br>00069561                       | Subject<br>Member SAR Request |   |
| New<br>Benefit Quoting Case<br>00069561<br>Priority           | Subject<br>Member SAR Request |   |
| New<br>Benefit Quoting Case<br>00069561<br>Priority<br>Medium | Subject<br>Member SAR Request |   |
| New Benefit Quoting Case 00069561 Priority Medium Case Origin | Subject<br>Member SAR Request |   |

#### **Viewing the SAR**

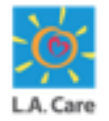

Step 2: The Details Tab will display a Case Overview, which provides basic information about the SAR's Status, Priority, and Case Owner. The Member and Plan Information section(s) will display the Member's Information, Plan, Benefit Category, and Details.

|   | ✓ Case Overview                        |   |                                               |
|---|----------------------------------------|---|-----------------------------------------------|
| 1 | Case Record Type<br>Member Str Request | ø | Case Owner                                    |
|   | Status<br>New                          | / | Sub Status<br>In progress                     |
|   | Benefit Quoting Case<br>00069561       |   | Subject<br>Member SAR Request                 |
|   | Priority<br>Medium                     |   |                                               |
|   | Case Origin<br>Agent                   |   |                                               |
|   | Description                            |   |                                               |
|   | ✓ Member Information                   |   |                                               |
| 2 | Account Name                           |   | Member ID                                     |
|   | Gender O                               |   | Birthdate                                     |
|   | Spoken Language 🔘<br>Spanish           |   | Primary Phone  (562)-228-4104                 |
| 2 | <ul> <li>Plan Information</li> </ul>   |   |                                               |
| - | Line of Business<br>L.A. CARE Medicare |   | Plan Name  L.A. CARE MEDICARE PLUS            |
|   | Effective Date 6/1/2023                |   | Network                                       |
|   | Terminated Date  12/31/2078            |   | Date of Service<br>4/10/2025                  |
|   | Benefit Category<br>Outpatient         |   | Benefit Details<br>Diagnostic Imaging & Xrays |
|   | Other Benefit Detail                   |   |                                               |

#### **PPG Linked & SAR**

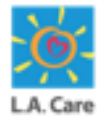

- Step 1: PPG Linked displays the Group the Member is currently assigned to. The SAR Request Details will include:
  - The SAR Requestor
  - SAR discussed with their PCP
  - The SAR's Priority
  - The SAR's due date

| Responsible Party                                 | PPG Name                                                                         |
|---------------------------------------------------|----------------------------------------------------------------------------------|
| <ul> <li>Service Authorization Request</li> </ul> |                                                                                  |
|                                                   |                                                                                  |
| SAR Request by Member                             | Has Member discussed with the provider?                                          |
| SAR Request by Member<br>Yes                      | Has Member discussed with the provider?<br>Yes                                   |
| SAR Request by Member<br>Yes<br>Is SAR Expedited  | Has Member discussed with the provider?<br>Yes<br>SAR Decision Response Due Date |

#### Send To & Notes

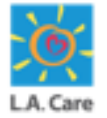

- Step 1: Send To: Shows the L.A. Care delegated PPG Contacts for the D-SNP Member-initiated SAR.
- Step 2: Notes: Includes all the L.A. Care required details necessary to complete the SAR.

| Contact Name                                                                                                    | Contact Phone          |
|----------------------------------------------------------------------------------------------------|------------------------|
| Fax 0                                                                                                    | Contact Email          |
| Date / Time Email Sent                                                                                                    | Fax Transaction Number |
| 4/10/2025. 3:04 PM                                                                                                    | NA                     |
| ∨ Notes                                                                                                    |                        |
| V Notes                                                                                                    |                        |
| <ul> <li>Notes</li> <li>Notes</li> <li>Requested service: MRI of the Brain</li> </ul>                                                                                                    |                        |
| V Notes Notes O Requested service: MRI of the Brain O Reason for Service: Dementia                                                                                                    |                        |
| <ul> <li>Notes</li> <li>Notes</li> <li>o Requested service: MRI of the Brain</li> <li>o Reason for service: Dementia</li> <li>o PCP or Specialist: Dr Gregory House</li> </ul>                                                                                                    |                        |
| ✓ Notes  Notes  o Requested service: MRI of the Brain o Reason for Bervice: Dementia o PCP or Specialist: Dr Gregory House o If Specialist – Name and Phone Number of Specialist:                                                                                                    |                        |
| <ul> <li>Notes</li> <li>Notes</li> <li>Requested service: MRI of the Brain</li> <li>Reason for service: Dementia</li> <li>PCP or Specialist: Dr Gregory House</li> <li>If Specialist – Name and Phone Number of Specialist:</li> <li>When was the member seen: 3/3</li> </ul>                                          |                        |
| <ul> <li>Notes</li> <li>Notes</li> <li>Requested service: MRI of the Brain</li> <li>Reason for service: Dementia</li> <li>PCP or Specialist: Dr Gregory House</li> <li>If Specialist – Name and Phone Number of Specialist:</li> <li>When was the member seen: 3/3</li> <li>What was advised to the member:</li> </ul> |                        |

# **Chatter (Communication Tool)**

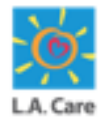

- Chatter allows real-time communication between L.A. Care and the PPG.
  - Step 1: An open text box appears, click where it displays 'Share an update"
  - Step 2: Use @mentions (@DNSP Member SAR Queue) in your response to notify the L.A. Care PCC Team.
  - Step 3: Attach any required information for posting **determinations**.
  - Step 4: Add any required information for posting determinations. To respond to a SAR request via Chatter, simply click "**Share**".

| Case 00069563                                                |                                                                             |
|--------------------------------------------------------------|-----------------------------------------------------------------------------|
| Type Status Sub-Status<br>Member SAR Request New In progress |                                                                             |
| Detail Documents Chatter                                     |                                                                             |
| 2 Post                                                       |                                                                             |
| I need the Member's 负ttt Rep phone number and name           |                                                                             |
|                                                              | 00069563                                                                    |
| To this case                                                 | Type Status Sub-Status<br>Member SAR Request New In progress                |
|                                                              | Detail Documents Chatter                                                    |
|                                                              | East Share an update                                                        |
|                                                              |                                                                             |
|                                                              | Seriety:<br>Most Recent Activity V<br>Q. Search this feed                   |
|                                                              | Customer     Customer     Ineed the Members Auth Rep phone number and name. |
|                                                              | iji Like Domment                                                            |
|                                                              | Write a comment                                                             |
|                                                              |                                                                             |

# **Uploading Documents**

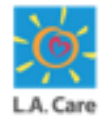

- Once a PPG decision has been made (e.g. Notice of Action [NOA] Letter), complete the following:
  - Step 1: Select the Chatter Tab
  - Step 2: Enter NOA Letter
  - Step 3: Select the File Icon and Upload the File
  - Step 4: Click Share to finalize the Upload

| Case 00069563                                           |                                      |       |
|---------------------------------------------------------|--------------------------------------|-------|
| <sup>Type</sup><br>Member SAR Request                   | Status Sub Status<br>New In progress |       |
| Detail Documents                                        | Chatter                              |       |
| I need the Member's Auth Rep phone number and name      |                                      |       |
| $ \begin{array}{ c c c c c c c c c c c c c c c c c c c$ |                                      |       |
| To this case                                            | 4                                    | Share |

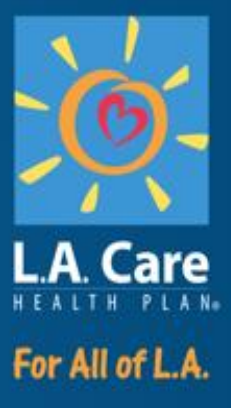

#### **LIVE DEMO**

#### 50

# **Course Summary**

Now that you have completed the course, here is the summary of what you have learned, how to:

- Perform activities on Provider Portal such as Login and Logout.
- Complete registration process as users in Provider Portal.
- Review the Service Authorization Process for D-SNP members.

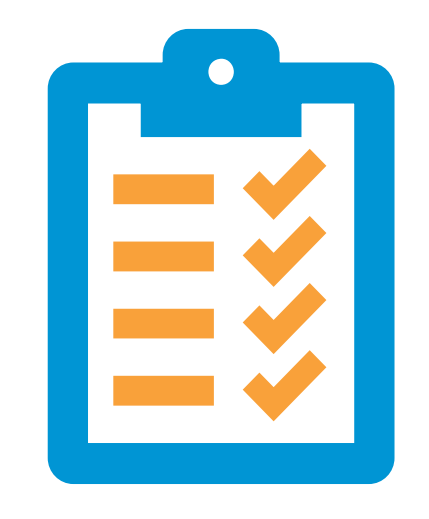

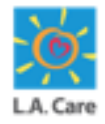

#### **Any Questions?**

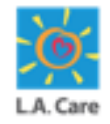

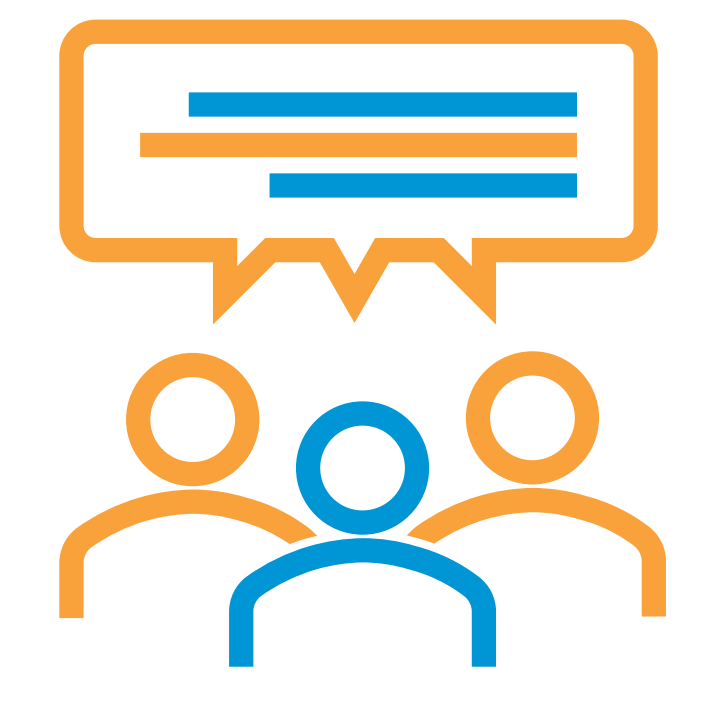

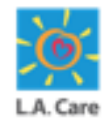

# Thank you for attending the Provider Portal Member SAR Training course.

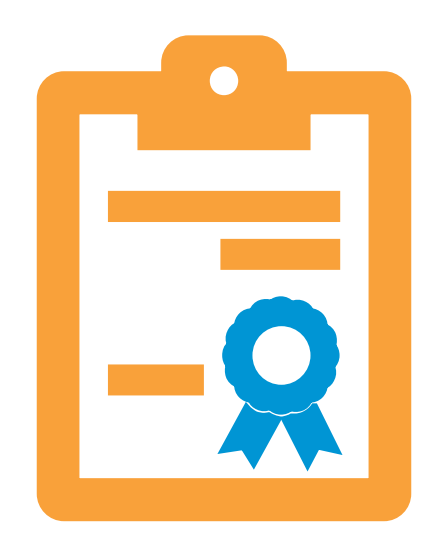

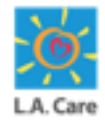

#### **Resources and Support**

Use the below links to access the materials and contact details.

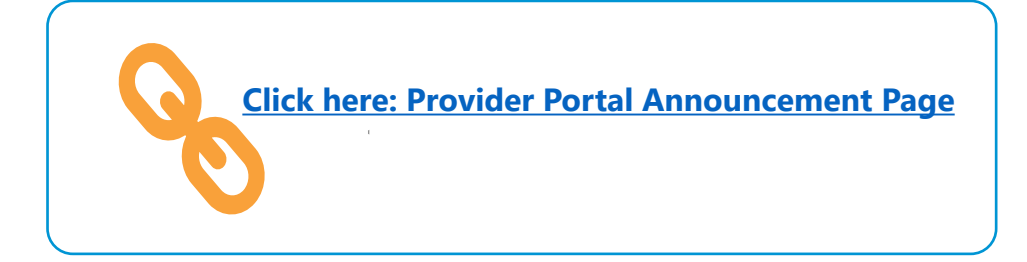

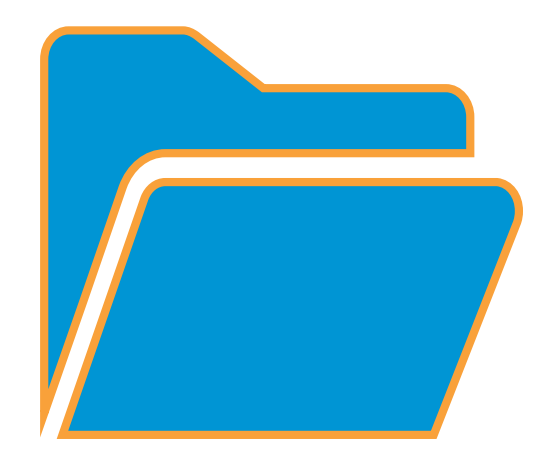